## How to apply – <u>CCSD Students</u>

1.) Go to the CCSD Website  $\rightarrow$  Menu  $\rightarrow$  Academic Division  $\rightarrow$  Assessment & Personlized Learning  $\rightarrow$  Magnet Programs  $\rightarrow$  Scroll down to Application Information

https://www.cobbk12.org/page/38578/magnet-programs

2.) Click on Need an account. This will create your new Magnet application login.

| <b>MAGNET PROGRAMS</b>                                      |
|-------------------------------------------------------------|
| Login                                                       |
| <b>Students:</b> Sign in to complete your application.      |
| <b>Teachers:</b> Sign in to manage student recommendations. |
| Your email:                                                 |
| Password:                                                   |
| Sign in                                                     |
| Need an account? <u>Forgot password?</u>                    |
| Are you a Cobb County teacher? Click here to log in!        |

3.) Select from the drop-down choices. Currently Enrolled Cobb Student

| <b>MAGNET PROGRAMS</b>     | <b>MAGNET PROGRAMS</b>          |
|----------------------------|---------------------------------|
| Student Type               | Student Type Type of Student:   |
| Select one                 | Select one                      |
|                            | Select one                      |
|                            | Currently Enrolled Cobb Student |
| Start Over Keturn to Login | External Student Applicant      |

4.) You must enter your CCSD Student ID, First and Last Name (as it is listed on your enrollment record), then your Birthday.

5.) Click: Find My Information. If the information entered is does not find a match in our CCSD portal, you will receive an error message. (See image in red.)

| MAGNET PROGRAMS                                                     |
|---------------------------------------------------------------------|
| Student Type<br>Type of Student:<br>Currently Enrolled Cobb Student |
| Demographic Information Student ID:                                 |
| First Name:                                                         |
| Last Name:                                                          |
| Birthdate:<br>mm/dd/yyyyy                                           |
| Find My Information Start Over Return to Login                      |

6.) Once the system verifies, you're a current CCSD student, you will be asked to create your account.

7.) The password requires eight characters and at least one uppercase and one number.

| Validated Cobb Student.                                                          |                                                                                                    |
|----------------------------------------------------------------------------------|----------------------------------------------------------------------------------------------------|
| Account Creation                                                                 |                                                                                                    |
| Email Address:                                                                   |                                                                                                    |
| Password:                                                                        | <b>MAGNET PROGRAMS</b>                                                                                                    |
| Confirm Password:                                                                |                                                                                                    |
| I understand that all Magnet communication will go through this email.  Register | Thank you for registering for the CCSD Magnet<br>Program Application. An email has been sent to<br>Please follow the link in the<br>email in order to confirm your account. |

8.) Once you click Register, it will display a message telling you an email has been sent. Please follow the link in the email to confirm your account.

|   | 😭 🍃 Cobb County School . Cobb County School District Magnet Program - User Verification Email                                                                                                    | -            |   |
|---|----------------------------------------------------------------------------------------------------|--------------|---|
| ÷ |                                                                                                    |              |   |
|   | Cobb County School District Magnet Program - User Verification Email 🕨 🔤 🕬 🗧                                                                                                    | ∌ [          | 2 |
| • | Cobb County School District <donotreply@cobbk12.org>       ☆       ☆       •         to me ▼</donotreply@cobbk12.org>                                                                                                    | 1            | : |
|   | You are receiving this email because your email address was used to register for the Cobb County School District Magnet Program Application system. If this was you, please ignore this email. Otherwise, please click on the link below to complete your registration and access the system. If the link does not work for you, plea copy and paste the URL to your browser directly. | ; not<br>ise |   |
|   | Verify Email Address                                                                                                    |              |   |
|   | Thank you,<br>Cobb County School District                                                                                                    |              |   |
|   | Note: This is an automated email, so please do not reply to this email. You may contact our offices directly if you have any questions.                                                                                                    |              |   |

9.) The link will open a window confirming your account and email. Click Login and proceed to the application.

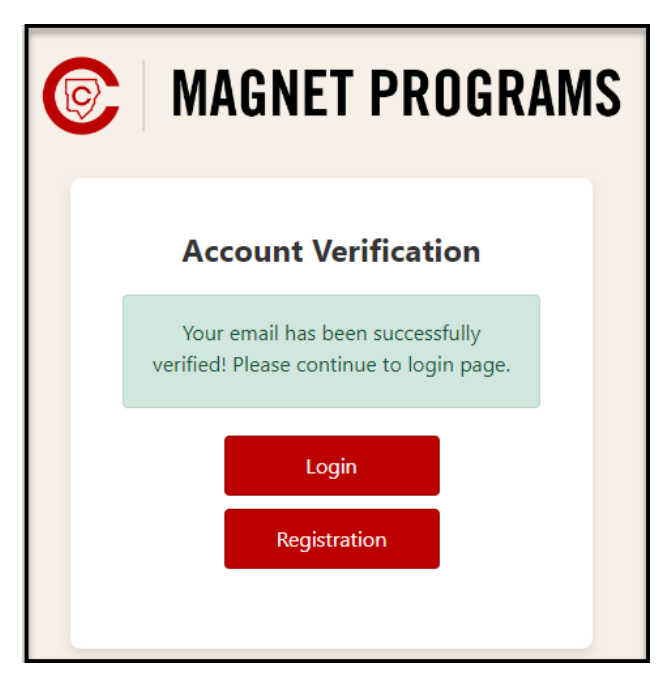

10.) My Application Progress tab: This tab will show you the progress of each step within your application process.

|                                                    | <b>MAGNET PROGRAMS</b>     |
|----------------------------------------------------|----------------------------|
| My Application Progress<br>✓ Applicant Information | My Application Progress    |
| X Magnet Program Selection                         | Applicant Information 🔸    |
|                                                    | 100%                       |
|                                                    | Magnet Program Selection > |
|                                                    | 0%                         |
|                                                    |                            |

11.) Since you are a current CCSD student, the Applicant Information is already imported from your account.

Note: The information on this page is populated with your enrollment data from the Cobb County School District. If anything appears incorrect or needs to be updated, please reach out to your local school office. Once the information has been updated with the school district, it will automatically update your application when your application is submitted.

|                            | <b>©</b> MAGNET                                                                                                    | PROGRAMS                                                                                                    |
|----------------------------|----------------------------------------------------------------------------------------------------|----------------------------------------------------------------------------------------------------|
| My Application Progress    | Appli                                                                                                    | cant Information                                                                                                    |
| X Magnet Program Selection | Demographic Information First Name: * Student Phone:                                                                                                    | Last Name: * Current School Name:                                                                                                    |
|                            | Home Address * Address Line 2 GA                                                                                                    | Mailing Address *       Address Line 2       GA                                                                                                    |
|                            | Primary Contact Contact Type: First Name: * Phone: *                                                                                                    | Last Name: *                                                                                                    |
|                            | Save<br>Note: The information on this page is populated with your enrollment data from the Cobb County Schoo<br>been updated with the school district, it will a | Next<br>District. If anything appears incorrect or needs to be updated, please reach out to your local school office. Once the information has<br>utomatically update your application when your application is submitted. |

12.) Magnet Program Selection: Check each program you would like to apply for.

13.) When you have selected the programs you wish to apply for click Next and more tabs will appear that will require to be completed.

|                            | MAGNET PROGRAMS                                                                                                    |
|----------------------------|----------------------------------------------------------------------------------------------------|
| My Application Progress    | Magnet Program Selection                                                                                                    |
| X Magnet Program Selection | Select all the magnet programs to which you wish to apply         Campbell High School International Baccalaureate Program >         Kennesaw Mountain High School Academy of Mathematics, Science, and Technology >         North Cobb School for International Studies >         South Cobb High School Academy of Research and Medical Sciences >         Wheeler High School Center for Advanced Studies in Science, Mathematics, and Technology >         CITA - Cobb Innovation & Technology Academy >         Cobb County Center For Excellence in the Performing Arts at Pebblebrook High School > |
|                            |                                                                                                    |

\*\*Note: By clicking the little arrow, you can read more information about each program.

|                            | MAGNET PROGRAMS                                                                                                    |
|----------------------------|----------------------------------------------------------------------------------------------------|
| My Application Progress    | Magnet Program Selection                                                                                                    |
| X Magnet Program Selection | <ul> <li>Select all the magnet programs to which you wish to apply</li> <li>Campbell High School International Baccalaureate Program  <ul> <li>The International Baccalaureate Program at Campbell High School provides an internationally recognized, challenging curriculum, resulting in broad and deep preparation for university studies. Classroom study in the core areas is extended by critical examination of theories of knowledge, participation in community service, and completion of an original research project. In addition to the high school diploma, students are awarded an IB diploma after successfully completing international exams in the six subject areas.</li> <li>Kennesaw Mountain High School Academy of Mathematics, Science, and Technology</li> <li>North Cobb School for International Studies</li> <li>South Cobb High School Center for Advanced Studies in Science, Mathematics, and Technology</li> <li>CITA - Cobb Innovation &amp; Technology Academy</li> <li>Cobb County Center For Excellence in the Performing Arts at Pebblebrook High School</li> </ul> </li> </ul> |
|                            | Save Next                                                                                                    |

14.) School Specific Application Requirement: This tab will require an Essay to be completed for each program you are applying for.

|                                            |                     |                 | GNE.      | r pr    | OGR       | AMS              |               |            |        |
|--------------------------------------------|---------------------|-----------------|-----------|---------|-----------|------------------|---------------|------------|--------|
| My Application Progress                    | Campbell Essay      | Kennesaw Mounta | ain Essay | North ( | obb Essay | South Cobb Essay | Wheeler Essay | CITA Essay | СІТ/ 🕨 |
| ✓ Applicant Information                    |                     |                 |           |         |           |                  |               |            |        |
| ✓ Magnet Program Selection                 | Campbell Essay      |                 |           |         |           |                  |               |            |        |
| X School Specific Application Requirements |                     |                 |           |         |           |                  |               |            |        |
| X General Application Questions            |                     |                 |           |         |           |                  |               |            |        |
| X Educator Recommendations                 |                     | Format          | = =       |         | := 1= 5   | . 73             |               |            |        |
|                                            | B 1 9               | romat +         |           |         | ·- 3- 12  |                  |               |            |        |
|                                            |                     |                 |           |         |           |                  |               |            |        |
|                                            |                     |                 |           |         |           |                  |               |            |        |
|                                            |                     |                 |           |         |           |                  |               |            |        |
|                                            |                     |                 |           |         |           |                  |               |            |        |
|                                            |                     |                 |           |         |           |                  |               |            |        |
|                                            |                     |                 |           |         |           |                  |               |            |        |
|                                            |                     |                 |           |         |           |                  |               |            |        |
|                                            |                     |                 |           |         |           |                  |               |            |        |
|                                            | 0 / 8000 Characters |                 |           |         |           |                  |               |            |        |
|                                            |                     |                 |           |         |           |                  |               |            |        |
|                                            |                     |                 |           | Save    |           | Next             |               |            |        |
|                                            |                     |                 |           |         |           |                  |               |            |        |

15.) If you are applying for CITA, you will be required to select your top three career pathways.

| My Application Progress                    | CITA Essay CITA Pathways              |                                      |                                           |                      |
|--------------------------------------------|---------------------------------------|--------------------------------------|-------------------------------------------|----------------------|
| ✓ Applicant Information                    |                                       |                                      |                                           |                      |
| ✓ Magnet Program Selection                 | CTAE Pathways                         |                                      |                                           |                      |
| X School Specific Application Requirements | Read through the pathway option time. | ns in the dropdown menus below and r | rank your top 3 choices. Each pathway can | only be selected one |
| X General Application Questions            | Darie 1 Dathuran                      | Darah 2 Dathware                     | Barely 2 Dathering                        |                      |
| X Educator Recommendations                 | Rank I Pathway:                       | Rank 2 Pathway:                      | Rank 3 Pathway:                           |                      |
|                                            |                                       | •                                    | •                                         | •                    |
|                                            |                                       |                                      |                                           |                      |
|                                            |                                       |                                      |                                           |                      |
|                                            |                                       | Save                                 | Next                                      |                      |
|                                            |                                       |                                      |                                           |                      |
|                                            |                                       |                                      |                                           |                      |

16.) If you are applying for CCEPA, you will be required to select up to two majors and one minor.

| My Application Progress                    | CCCEPA Essay CCCEPA Major/Minors                                                                             |
|--------------------------------------------|----------------------------------------------------------------------------------------------------|
| ✓ Applicant Information                    |                                                                                                    |
| ✓ Magnet Program Selection                 | CCCEPA Majors                                                                                                |
| X School Specific Application Requirements | Select the major(s) you wish to audition for - NOTE: You can audition for up to two majors.                  |
| X General Application Questions            | Dance         Drama         Musical Theatre         Technical Theatre         Vocal                          |
| X Educator Recommendations                 |                                                                                                    |
|                                            | CCCEPA Minors                                                                                                |
|                                            | Select one minor                                                                                             |
|                                            | Dance         Drama         Music Technology         Musical Theatre         Piano         Technical Theatre |
|                                            | Vocal Music None                                                                                             |
|                                            |                                                                                                    |
|                                            |                                                                                                    |
|                                            | Save Next                                                                                                    |
|                                            |                                                                                                    |

17.) General Application Questions: Awards, Leadership, Academic Activities, Non-Academic Activities, Characteristics, Course Selection, and Additional Information (which is the only optional section).

\*\*Note: Each section on this tab requires a response, even if it's "None."

|                                                 |   |                   | 0               | MA     | GNET          | PI   | ROG       | RAM        | S               |                  |              |
|-------------------------------------------------|---|-------------------|-----------------|--------|---------------|------|-----------|------------|-----------------|------------------|--------------|
| My Application Progress                         | 4 | Awards            | Leadership      | Academ | ic Activities | Non  | -Academic | Activities | Characteristics | Course Selection | Previous Per |
| ✓ Applicant Information                         |   |                   |                 |        |               |      |           |            |                 |                  |              |
| ✓ Magnet Program Selection                      |   | Awards            |                 |        |               |      |           |            |                 |                  |              |
| $\chi$ School Specific Application Requirements |   |                   |                 |        |               |      |           |            |                 |                  |              |
| X General Application Questions                 |   |                   |                 |        |               |      |           |            |                 |                  |              |
| X Educator Recommendations                      |   | B I               | <b>U</b> Format | •      |               | ≡    | :≡ }≡     |            |                 |                  |              |
|                                                 |   |                   |                 |        |               |      |           |            |                 |                  |              |
|                                                 |   |                   |                 |        |               |      |           |            |                 |                  |              |
|                                                 |   |                   |                 |        |               |      |           |            |                 |                  |              |
|                                                 |   |                   |                 |        |               |      |           |            |                 |                  |              |
|                                                 |   |                   |                 |        |               |      |           |            |                 |                  |              |
|                                                 |   |                   |                 |        |               |      |           |            |                 |                  |              |
|                                                 |   |                   |                 |        |               |      |           |            |                 |                  |              |
|                                                 |   |                   |                 |        |               |      |           |            |                 |                  |              |
|                                                 |   | 0 / 8000 Characte | rc              |        |               |      |           |            |                 |                  |              |
|                                                 |   | o, ooo characte   |                 |        |               |      |           |            |                 |                  |              |
|                                                 |   |                   |                 |        |               | Save |           | Nex        | t               |                  |              |
|                                                 |   |                   |                 |        |               |      |           |            |                 |                  |              |
|                                                 |   |                   |                 |        |               |      |           |            |                 |                  |              |

18.) If you are applying to CCEPA, you will have an additional section on this tab to complete.

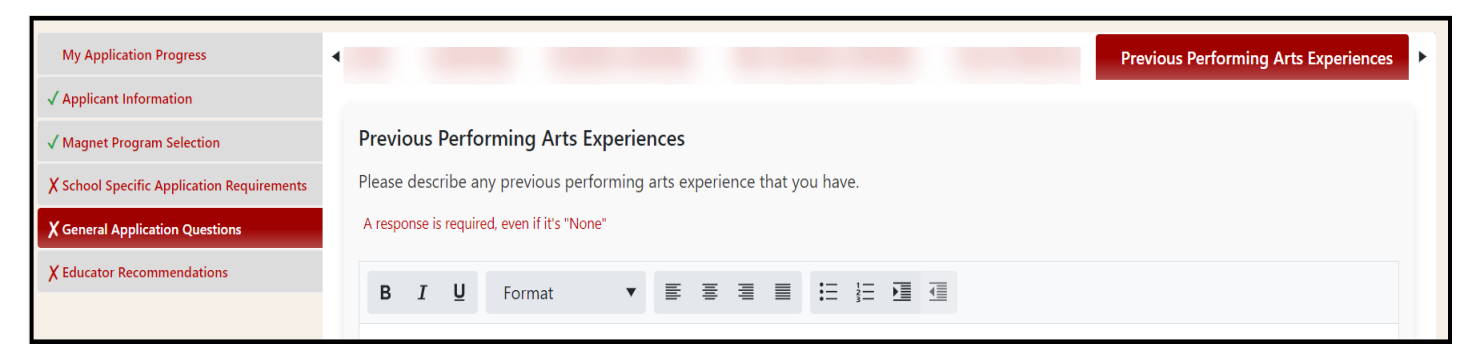

19.) Educator Recommendations: Teachers will pre-populate in each drop-down subject based on your current year schedule.

|                                                                                                    | <b>MAGNET PROGRAMS</b>                                                                                                    |  |  |  |  |  |  |  |
|----------------------------------------------------------------------------------------------------|----------------------------------------------------------------------------------------------------|--|--|--|--|--|--|--|
| My Application Progress                                                                            | Teacher Recommendations                                                                                                    |  |  |  |  |  |  |  |
| ✓ Applicant Information                                                                            |                                                                                                    |  |  |  |  |  |  |  |
| <ul> <li>✓ Magnet Program Selection</li> <li>X School Specific Application Requirements</li> </ul> | Recommendations are required for each subject area listed. If you need to include a teacher who is not on your current roster, you can manually<br>enter their information by clicking the "Other" button. Please note that your application will be flagged to indicate that a custom teacher was<br>added. |  |  |  |  |  |  |  |
| X General Application Questions                                                                    | Recommendation requests will not be sent until your application has been finalized and submitted.                                                                                                    |  |  |  |  |  |  |  |
| X Educator Recommendations                                                                         | CTAE Teacher or Administrator/Counselor if no CTAE Teacher                                                                                                    |  |  |  |  |  |  |  |
|                                                                                                    | Choose CCSD Teacher                                                                                                    |  |  |  |  |  |  |  |
|                                                                                                    | Current English Teacher                                                                                                    |  |  |  |  |  |  |  |
|                                                                                                    | Choose CCSD Teacher                                                                                                    |  |  |  |  |  |  |  |
|                                                                                                    | Current Mathematics Teacher                                                                                                    |  |  |  |  |  |  |  |
|                                                                                                    | Choose CCSD Teacher                                                                                                    |  |  |  |  |  |  |  |
|                                                                                                    | Current Science Teacher                                                                                                    |  |  |  |  |  |  |  |
|                                                                                                    | Choose CCSD Teacher                                                                                                    |  |  |  |  |  |  |  |
|                                                                                                    | Current Social Studies Teacher                                                                                                    |  |  |  |  |  |  |  |
|                                                                                                    | Choose CCSD Teacher                                                                                                    |  |  |  |  |  |  |  |
|                                                                                                    | Performing Arts Teacher/Director (School or Community)                                                                                                    |  |  |  |  |  |  |  |
|                                                                                                    | Choose CCSD Teacher                                                                                                    |  |  |  |  |  |  |  |
|                                                                                                    | Teacher of Choice                                                                                                    |  |  |  |  |  |  |  |
|                                                                                                    | Choose CCSD Teacher                                                                                                    |  |  |  |  |  |  |  |
|                                                                                                    | Save                                                                                                    |  |  |  |  |  |  |  |

20.) Once you have completed all steps and each tab has a green check showing completed, you may submit your application.

| MAGNET PROGRAMS                                    |                                                                                                    |  |  |  |  |  |
|----------------------------------------------------|----------------------------------------------------------------------------------------------------|--|--|--|--|--|
| My Application Progress                            |                                                                                                    |  |  |  |  |  |
| ✓ Applicant Information                            | Finalize Application                                                                                                    |  |  |  |  |  |
| ✓ Magnet Program Selection                         | You have completed all of the application sections. Please review all of the details carefully. Once you have reviewed everything, click below to submit your final application. |  |  |  |  |  |
| ✓ School Specific Application Requirements         |                                                                                                    |  |  |  |  |  |
| ✓ General Application Questions                    | Ensure you have informed them to expect an email from <b>donotreply@cobbk12.org</b> .                                                                                            |  |  |  |  |  |
| ✓ Educator Recommendations<br>Finalize Application | Submit Application                                                                                                    |  |  |  |  |  |

21.) After you click Submit Application you will see this pop-up asking you to Confirm Application Submission.

| Confirm Application Submission                                                                                                    |
|----------------------------------------------------------------------------------------------------|
| Before you submit your application, please confirm that all information is accurate, complete, and revised.                                                                                                    |
| Once you submit the application:                                                                                                    |
| • You will be unable to edit the application.                                                                                                    |
| You will be unable to apply to additional Magnet Programs.                                                                                                    |
| All recommendation request emails will be sent.                                                                                                    |
| Please note: You must sign up for a CCCEPA audition in order to be<br>considered for the Cobb County Center For Excellence in the Performing Arts<br>at Pebblebrook High School. <u>Click here for more information here</u> . |
| Submit Now Submit Later                                                                                                    |

22.) After your application has been submitted, this screen will show you the programs applied for and the status of your recommendation requests. Please make sure you teachers are aware that you are applying for Magnet.

|                                                                                         | IAGNET F                   | PROGRAMS |            |           |  |  |  |
|-----------------------------------------------------------------------------------------|----------------------------|----------|------------|-----------|--|--|--|
|                                                                                         | Application S <sup>4</sup> | tatus    |            |           |  |  |  |
| Program Name                                                                            |                            |          |            |           |  |  |  |
| Campbell High School International Baccalaureate Program                                |                            |          |            |           |  |  |  |
| CITA - Cobb Innovation & Technology Academy                                             |                            |          |            |           |  |  |  |
| Cobb County Center For Excellence in the Performing Arts at Pebblebrook High School     |                            |          |            |           |  |  |  |
| Kennesaw Mountain High School Academy of Mathematics, Science, and Technology           |                            |          |            |           |  |  |  |
| North Cobb School for International Studies                                             |                            |          |            |           |  |  |  |
| South Cobb High School Academy of Research and Medical Sciences                         |                            |          |            |           |  |  |  |
| Wheeler High School Center for Advanced Studies in Science, Mathematics, and Technology |                            |          |            |           |  |  |  |
| R                                                                                       | Recommendatio              | n Status |            |           |  |  |  |
| Recommendation Description                                                              | Sent to                    | Email    | Email Sent | Completed |  |  |  |
| CTAE Teacher or Administrator/Counselor if no CTAE Teacher                              |                            |          | 09/09/2024 | No        |  |  |  |
| Current English Teacher                                                                 |                            |          | 09/09/2024 | No        |  |  |  |
| Current Mathematics Teacher                                                             |                            |          | 09/09/2024 | No        |  |  |  |
| Current Science Teacher                                                                 |                            |          | 09/09/2024 | No        |  |  |  |
| Current Social Studies Teacher                                                          |                            |          | 09/09/2024 | No        |  |  |  |
| Performing Arts Teacher/Director (School or Community)                                  |                            |          | 09/09/2024 | No        |  |  |  |
|                                                                                         |                            |          | 09/09/2024 | No        |  |  |  |

## 23.) Recommendation Request Emails: CCSD Educators will receive this email to login to the portal to complete your recommendation request.

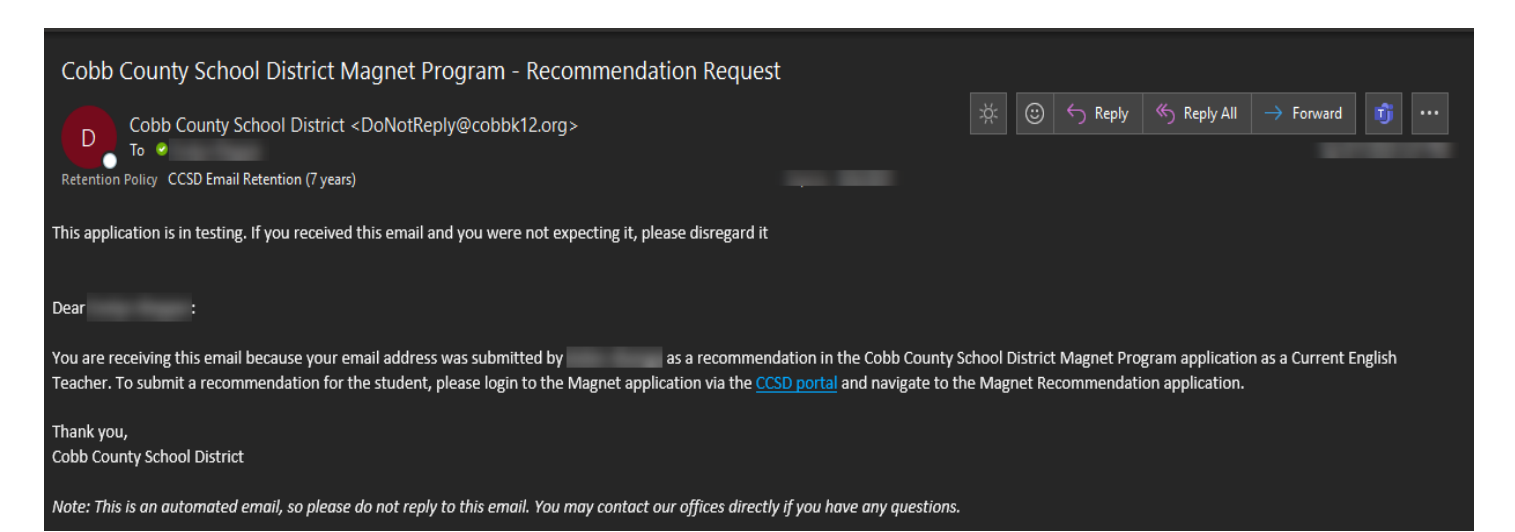